# WPN: Registering Your Utility

Follow these instructions if you DO NOT have a WPN ID and Token provided by 64seconds.

#### Step 1: Registering Your Utility

- 1. After installation of the WPN2 app, you will see the **Creating a Utility** screen. Tap No: Register a New Utility.
- 2. Enter the name of your utility in the **Register New Utility** screen and tap Return on the keyboard. When you receive a message showing the name of your utility, tap Create.

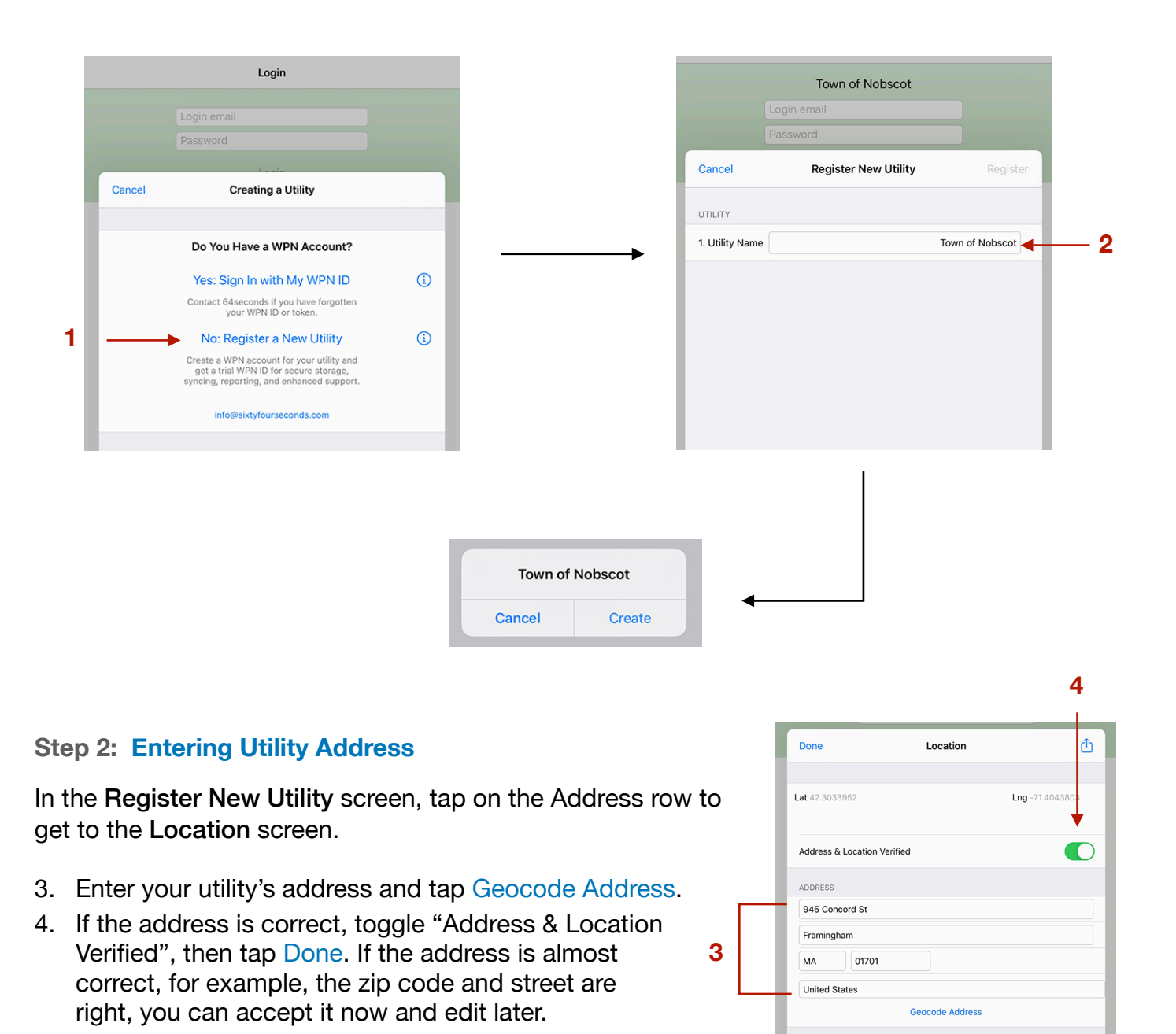

## Step 3: Entering Principal User Information

In the **Register New Utility** screen, tap on the User Name row to go to the **WPN User** screen.

- 5. Enter User Name and Initials.
- 6. Enter login email.
- 7. Tap Set Password. Enter your password twice and tap Submit, then tap Done.

#### Step 4: Registering

- 8. Tap on Register in the top right.
- 9. Tap on Email Now in the "Successfully Registered" message to email a copy of your new WPN ID and Token for safekeeping.
- 10. In the Register New Utility screen, tap Done.

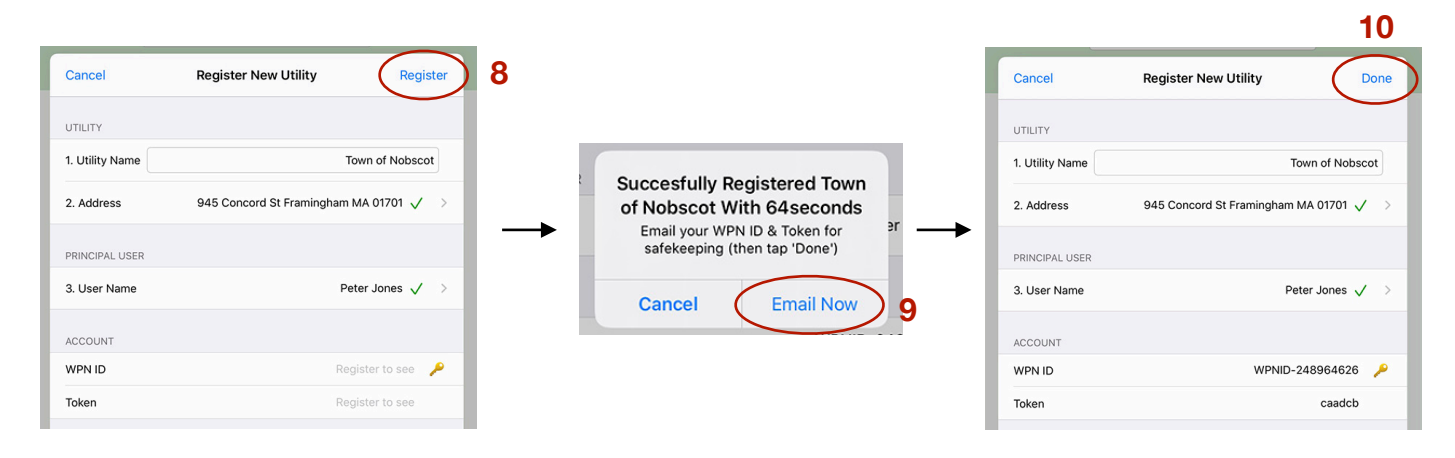

## Step 5: Logging in

In the Login screen, the Principal Admin user's login email is filled in.

11. Enter the password you just created for the Principal Admin user and tap Login.

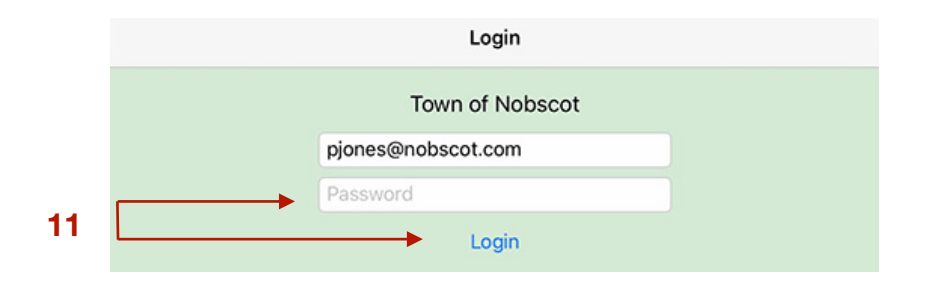

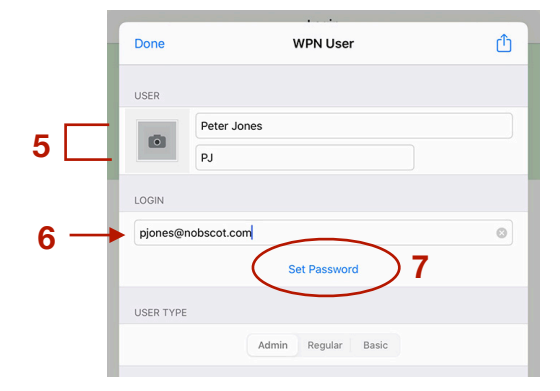